# 1º Figura (imagem real: <u>http://i.imgur.com/1K8gXTJ.jpg</u> )

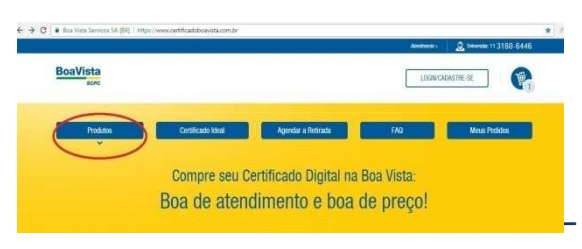

2º Figura

# (Imagem real: <u>http://imgur.com/4IKrzgM</u>)

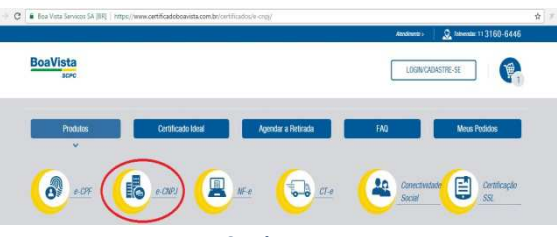

3º Figura

### (Imagem real: http://i.imgur.com/ej5faGV.jpg)

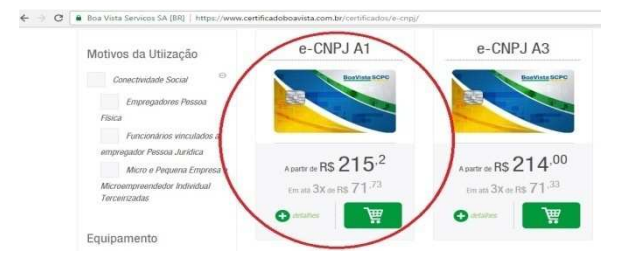

# Olá, tudo bem?

Esse tutorial que você verá e para lhe mostrar como adquirir seu certificado digital conosco do CDLRio em pareceria com a BoaVista, bom primeiramente acesse o site:

https://www.certificadoboavista.com.br

Após acessar cliquem produtos, como mostra a figura ao lado. Após isso vamos clicar. Após isso clique em e-CNPJ como mostra a 2º figura. Após isso clique na imagem do certificado como mostra a 3º figura.

#### 4º Figura

# (Imagem real: http://i.imgur.com/ej5faGV.jpg)

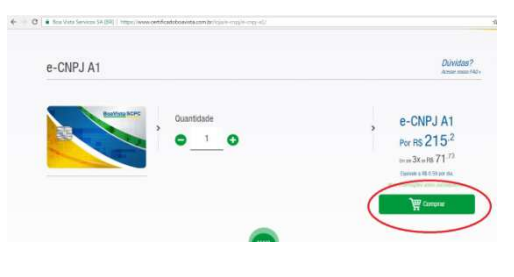

5º Figura

# (Imagem real: <u>http://i.imgur.com/I2v4w5F.jpg</u>)

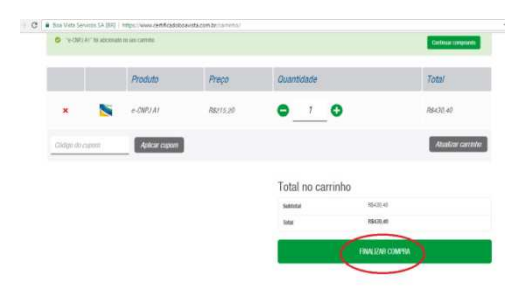

6º Figura

# (Imagem real: <a href="http://i.imgur.com/n7rZSbM.ipg">http://i.imgur.com/n7rZSbM.ipg</a> )

(2) • the Very Service (A 1011) have anti-contractive main factors are

| Detaillies de Cobrança       |                        |   |                                                                                                    |
|------------------------------|------------------------|---|----------------------------------------------------------------------------------------------------|
| lane *                       | Ranemann *             |   | Ja Sou Cadastrado                                                                                               |
| Tipe de Pennos *<br>Sentemer |                        |   | DEORC.                                                                                                    |
| Date in Next Insettor        | See."                  |   | Seeks.*                                                                                                    |
| Tata in Anomen               | Selecter               | ¥ |                                                                                                    |
| 746.1                        | COP.4                  |   | datavet metta ilin                                                                                              |
| Inai                         | 4                      |   | Contraction of the second second second second second second second second second second second second second s |
| Indexage *                   | Raters *               |   | ENTIMA                                                                                                    |
| hemip                        | BERRY .                |   |                                                                                                    |
| Congramments                 | Dett                   |   |                                                                                                    |
|                              | lars                   |   | C list to second in decide the description                                                                      |
| Citarin *                    | Earpin.*               |   | starter a coltar in an agree drawords                                                                           |
|                              | Enterspectures and in- |   |                                                                                                    |

Após concluir o terceiro passo vamos para o 4º passo, após clicar na imagem do certificado verifique se não houve nenhum problema quanto a quantidade do certificado, e após estar tudo OK clique em comprar como mostra na 4º figura.

Após a compra estar correta no carinho clique em finalizar a compra, como mostra a 5º figura.

Após clicar, irá aparecer uma aba de cadastro, onde o você irá preencher todos os campos para que possamos dar inicio no certificado digital.

| 7º Figura | 7⁰ | Figura |
|-----------|----|--------|
|-----------|----|--------|

| Pagamento                             |                    |  |
|---------------------------------------|--------------------|--|
| <ul> <li>Cartão de crédito</li> </ul> |                    |  |
| Em até 3 vezes sem juros *            |                    |  |
| Escolha um plano de parcelamento      |                    |  |
| Nome do titular *                     |                    |  |
| Mesmo nome do cartão                  |                    |  |
| Número do cartão *                    |                    |  |
| **** **** **** ****                   |                    |  |
| Validade (MM/AAAA) *                  | Código do cartão * |  |
| MM / AAAA                             | CVC                |  |

# LIGUE JÁ E FAÇA A SUA VALIDAÇÃO:

(21)2506-1236

Feito todos os processos acima vem a ultima parte, o pagamento, nesta aba de pagamento você vai colocar todos os dados do seu cartão para que possa finalizar a compra.

Após finalizar a compra entre em contato no telefone (21) 2506-1236 no qual irá fazer o agendamento da validação do seu certificado.